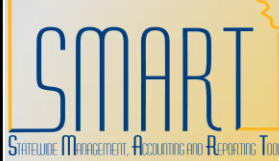

## **State of Kansas** Update Profile – Non-Employee Statewide Management, Accounting, and Reporting Tool

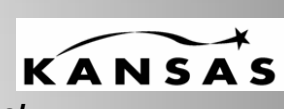

| Action                                                                                                    |
|----------------------------------------------------------------------------------------------------|
| **Only the KAP_AGY_T_E_MAINTAINER and KAP_CEN_T_E_MAINTAINER<br>roles have access to perform this function.<br>Navigation: Travel and Expenses>Manage Employee Information>Update<br>Profile                                                                                                    |
|                                                                                                    |
| On the search page, click on the Add New Value tab.<br>Enter a unique "Employee ID" This number must be a unique value, statewide.<br>Suggested schema for this number is:<br>First 5 digits agency number followed by a 5 digit sequential number<br>Example 1730000001<br>****Do not use an alpha character to start this number<br>#***Do not use an alpha character to start this number     Employee Profile (Edit)     Find an Existing Value     Add     Find an Existing Value     Add     Click Add |
|                                                                                                    |

| Step | Action                                                                                           |
|------|--------------------------------------------------------------------------------------------------|
| 4    | Fill out all highlighted fields                                                                  |
|      | Employee Data Organizational Data User Defaults Bank Accounts Transportation Information         |
|      |                                                                                                  |
|      |                                                                                                  |
|      |                                                                                                  |
|      | Alast Name: Doe  First Name: John                                                                |
|      | Telephone: 785/555-5555 Employee Base: O Home                                                    |
|      | *Personnel Status: Non-Employee                                                                  |
|      | Chasse Nep Employee                                                                              |
|      | Home Address                                                                                     |
|      | Country: USA Q United States                                                                     |
|      | Address 1: 1234 SW Main Street                                                                   |
|      | Address 2:                                                                                       |
|      | Address 3:                                                                                       |
|      | Citv: Topeka                                                                                     |
|      | County: Shawnee Postal: 66616                                                                    |
|      | State: KS Q Kansas                                                                               |
|      | Mailing Address                                                                                  |
|      | Country: USA Q United States                                                                     |
|      | Address 1                                                                                        |
|      | Address 2                                                                                        |
|      | Address 3:                                                                                       |
|      | Address 5.                                                                                       |
|      | Citra                                                                                            |
|      | City:                                                                                            |
|      | County: Postal:                                                                                  |
|      | State:                                                                                           |
|      | Save Notify                                                                                      |
|      | Employee Data   Organizational Data   User Defaults   Bank Accounts   Transportation Information |

| Step | Action                                                                                           |
|------|--------------------------------------------------------------------------------------------------|
| 5    | Click on the organizational data tab and fill out all highlighted fields. The                    |
|      | Fund, Bud Unit and Program fields are optional.                                                  |
|      | Employee Data Organizational Data User Defaults Bank Accounts Transportation Information         |
|      |                                                                                                  |
|      |                                                                                                  |
|      | Expenses Processing Data <u>Find</u>   View All First 1 of 1 Last                                |
|      | Valid for Expenses: No                                                                           |
|      | Reason for Status:                                                                               |
|      | HR Information Supervisor Information                                                            |
|      | Hire Date: 07/14/2010 3                                                                          |
|      | *GL Unit: 17300 Q Dept of Social and Rehab Svcs                                                  |
|      | *Department: 173000000 Q. Executive                                                              |
|      | Hours Per Period: 🗹 Use Business Unit Default                                                    |
|      | Job Title:                                                                                       |
|      |                                                                                                  |
|      | Default ChartField Values                                                                        |
|      | <u>*GL Unit Fund Bud Unit Program Svc Loc Agy Use ChartField 2 Fund Affil Affiliate *Dept</u>    |
|      | 17300 Q 1000 Q 0013 Q 01031 Q Q Q Q Q Q 1730000000 Q                                             |
|      | Cash Advance Level                                                                               |
|      | Business Unit 1,000.00 USD                                                                       |
|      | O Specific Amount                                                                                |
|      |                                                                                                  |
|      |                                                                                                  |
|      | Expense Role                                                                                     |
|      | matter how many jobs they hold within the company."                                              |
|      | Expense Processing Role:                                                                         |
|      |                                                                                                  |
|      | Save Notify                                                                                      |
|      | Employee Data   Organizational Data   User Defaults   Bank Accounts   Transportation Information |
| 1    |                                                                                                  |

| Step | Action                                                                                                    |                                         |
|------|----------------------------------------------------------------------------------------------------|-----------------------------------------|
| 6    | Click on the bank accounts tab, and click on t                                                                    | he Bank Account icon.                   |
|      | Employee Data Organizational Data User Defaults Bank Acc                                                          | ounts                                   |
|      |                                                                                                    |                                         |
|      | Organizational Data                                                                                               | <u>Find</u> View All First 🔳 1 of 1     |
|      | GL Unit: 62900 Dept of Social and Rehab Svcs                                                                      | ✓ Default Profile                       |
|      | Department: 6291100110 Executive                                                                                  |                                         |
|      | *Payment Method: System Check                                                                                     | Hold Payment                            |
|      | Bank Account Info Brancts Info                                                                                    | Customize   Find   🛗 First 🕙 1 of 1 🕨 I |
|      | Data Account and     reside mode     reside mode       Default     Source     Bank Name     Bank ID     Branch Na | ame Branch ID Bank Account #            |
|      | Expenses                                                                                                    |                                         |
|      | EFT Options                                                                                                    |                                         |
|      | Save Notify                                                                                                    |                                         |
|      | Employee Data   Organizational Data   User Defaults   Bank Accounts   Tra                                         | nsportation Information                 |
|      |                                                                                                    |                                         |
| 7    | Enter the Bank Name and Branch Name if known required)                                                            | own (these fields are not               |
|      | Pay to Bank Accounts                                                                                              |                                         |
|      |                                                                                                    | ID:                                     |
|      | Country: USA Q United States                                                                                      | Search                                  |
|      | Bank Name:                                                                                                    |                                         |
|      | Branch Name:                                                                                                    |                                         |
|      | Bank ID Qualifier:                                                                                                | Account Type:                           |
|      | Bank Identifier Code                                                                                              |                                         |
|      | Bank ID:                                                                                                    | Branch ID:                              |
|      | Bank Account Number:                                                                                              | Check Digit:                            |
|      | DFI Qualifier:                                                                                                    | DFI ID:                                 |
|      | IBAN:                                                                                                    |                                         |
|      | OK Cancel                                                                                                    |                                         |
|      |                                                                                                    |                                         |

| Step | Action                                          |               |
|------|-------------------------------------------------|---------------|
| 8    | Select the look up next to the Bank ID Qualifie | er field      |
|      | Pay to Bank Accounts                            |               |
|      |                                                 |               |
|      |                                                 | ID:           |
|      |                                                 |               |
|      |                                                 | Search        |
|      | Country: USA C United States                    |               |
|      | Bank Name:                                      |               |
|      | Branch Name:                                    |               |
|      | Bank ID Qualifier:                              | Account Type: |
|      | Bank Identifier Code                            |               |
|      | Bank ID:                                        | Branch ID:    |
|      | Bank Account Number:                            | Check Digit:  |
|      | DFI Qualifier:                                  | DFI ID:       |
|      | IBAN:                                           |               |
|      | OK Cancel                                       |               |
|      | .2                                              |               |
| 9    | Select the value "001".                         |               |
|      | Look Up Bank ID Qualifier                       |               |
|      |                                                 |               |
|      | Search by: Bank ID Qualifier begins with        |               |
|      |                                                 |               |
|      | Look Up Cancel Advanced Lookup                  |               |
|      |                                                 |               |
|      | Search Results                                  |               |
|      | View All First ┥ 1 of 1 🕞 Last                  |               |
|      | Bank ID Qualifier Short Description             |               |
|      | UMB Bank                                        |               |
|      |                                                 |               |

| Step | Action                                                              |  |
|------|---------------------------------------------------------------------|--|
| 10   | Select the look up next to the Bank ID field                        |  |
|      | Pay to Bank Accounts                                                |  |
|      | ID:                                                                 |  |
|      |                                                                     |  |
|      |                                                                     |  |
|      | Country: USA United States Search                                   |  |
|      | Bank Name:                                                          |  |
|      | Branch Name:                                                        |  |
|      | Bank ID Qualifier: UMB Bank Account Type:                           |  |
|      | Bank Identifier Code                                                |  |
|      | Bank ID:                                                            |  |
|      | Bank Account Number:                                                |  |
|      | DFI Qualifier: DFI ID:                                              |  |
|      | IBAN:                                                               |  |
|      |                                                                     |  |
| 11   | Enter the new routing number and click the Look IIn button          |  |
| 11   |                                                                     |  |
|      | LOOK UP Bank ID                                                     |  |
|      | Search by: External Bank ID w begins with                           |  |
|      | Search by.                                                          |  |
|      | Look Up Cancel Advanced Lookup                                      |  |
|      |                                                                     |  |
| 12   | Click on the desired routing number in the External Bank Id column. |  |
|      | Look Up Bank ID                                                     |  |
|      | LOOK OP BallK ID                                                    |  |
|      | Search by: External Bank ID 🖌 begins with 101101141                 |  |
|      |                                                                     |  |
|      | Look Up Cancel Advanced Lookup                                      |  |
|      | Search Results                                                      |  |
|      | View All First 🗃 1 of 1 🕞 Last                                      |  |
|      | External Bank ID Beneficiary Bank                                   |  |
|      | 101101141 CAPITAL CITY STATE BANK & TRUS                            |  |
|      |                                                                     |  |

| Step |                      | Action                         |                                |
|------|----------------------|--------------------------------|--------------------------------|
| 13   | Enter the employee   | 's Bank Account number in      | the Bank Account Number field. |
|      | Pay to Bank Accounts | 5                              |                                |
|      |                      |                                |                                |
|      |                      |                                | ID:                            |
|      |                      |                                |                                |
|      |                      |                                | Search                         |
|      | Country:             | USA United States              |                                |
|      | Bank Name:           |                                |                                |
|      | Branch Name:         | 001                            |                                |
|      | Bank ID Qualifier:   | UMB Bank                       | Account Type:                  |
|      | Bank Identifier Code |                                |                                |
|      | Bank ID:             | 101101141                      |                                |
|      | Bank Account Number: |                                |                                |
|      | DFI Qualifier:       | Q                              | DFI ID: 101101141              |
|      | IBAN:                |                                | Main Content                   |
|      | OK Cancel            |                                |                                |
|      |                      |                                |                                |
| 14   | Select the look up r | next to the DFI Qualifier fiel | d                              |
|      | Pay to Bank Accounts | 5                              |                                |
|      |                      |                                | ID:                            |
|      |                      |                                |                                |
|      |                      |                                |                                |
|      | Country              | USA Q United States            | Search                         |
|      | Bank Name:           |                                |                                |
|      | Branch Name:         |                                |                                |
|      | Bank ID Qualifier:   | 001 Q UMB Bank                 | Account Type:                  |
|      | Bank Identifier Code |                                |                                |
|      | Bank ID:             | 101101141                      |                                |
|      | Bank Account Number: | 9988776655                     |                                |
|      | DFI Qualifier:       | Q                              | DFI ID: 101101141              |
|      | IBAN:                |                                |                                |
|      | OK Cancel            |                                |                                |
|      | ,                    |                                |                                |
|      |                      |                                |                                |

| Step | Action                                                                                                    |
|------|----------------------------------------------------------------------------------------------------|
| 15   | Always select the value "01"<br>Select one of the following values:<br>01 Transit Number<br>02 Swift ID<br>03 CHIPS Participant ID<br>04 Canadian Bank Branch/Institute<br>05 CHIPS Universal ID<br>ZZ Mutually Defined<br>Cancel                                                                                                    |
| 16   | Click the drop down box next to the Account Type field and select the<br>appropriate type of account. (Check Acct and Savings will be the most<br>commonly used account types)<br>Bond<br>Bus Acct<br>Charges<br>Check Acct<br>Current<br>Dem Dep<br>Lf Ins-Net<br>Life Ins<br>Mutual<br>Ret Acct<br>Ret It-DDA<br>Ret It-DDA<br>Ret It-Sav<br>S&B Acct<br>Savings<br>Settlement<br>Stock<br>Time Dep<br>Trust Fund<br>Click the OK Button |
| 17   | Verify that the Payment Method is "Automated Clearing House". Make sure<br>the Default check box is selected for the account.                                                                                                    |
| 18   | Click the Save button.                                                                                                    |

| Step | Action                                                                                                    |
|------|----------------------------------------------------------------------------------------------------|
| 19   | Once the profile has saved, click on the Organizational Data tab. A yellow "Validate" button will appear. |
|      | Employee Data Organizational Data User Defaults Bank Accounts                                             |
|      | Valid for Expenses: No Validate                                                                           |
|      | Reason for status.                                                                                        |
|      | Click this button to Validate the employee profile. Verify that the "Valid for Expenses" field is Yes.    |
|      | Employee Data Organizational Data User Defaults Bank Accounts                                             |
|      | Expenses Processing Data                                                                                  |
|      | Valid for Expenses: Yes                                                                                   |
|      | Reason for Status: Passed All Validation Edits                                                            |
| 20   | Task Complete                                                                                             |